## Link-Live Private: Device Claiming Setups

Below are the steps to set up a device for claiming on a Link-Live Private installation. This will depend on what the administrator entered during Link-Live Private installation/setup for the following step:

'Please enter the IP/domain name at which browsers and units will access Link-Live. Do not specify a protocol or port.' (APP\_DOCKER\_HOST set:)

On the device, perform the following steps:

- 1. From the home page, open the Link-Live application.
- 2. Select the 3 dot menu option at the upper right.
- 3. Tap the Private Link-Live Settings option.
- 4. Turn on the Use Private Deployment option.
- 5. Tap the Deployment Name field, and enter the DNS or IP used during Link-Live Private installation/setup.
- 6. For the Validate Server Certificate option:
  - a. During setup/installation, 'Enter an absolute TLS/SSL certificate path for Link-Live (.crt file), leave blank to skip.' is encountered; if a valid certificate is entered, this option can be left disabled.
  - b. If no certificate was entered during Link-Live Private setup/installation, navigating to the site will give the 'Your connection is not private' message; in this case the option on the device should be enabled.
- 7. Tap the Back arrow to return to the Link-Live screen and continue with the claiming process.

Once the setups are followed, a new line will be present on the Link-Live screen showing 'Private:' with the DNS or IP entered. The customer can then claim the device to Link-Live Private.

Please note, changing the Private Link-Live Settings will cause the device to show CLAIM NOW again, but Link-Live will not show the device has been unclaimed. Also, the LinkSprinter, LinkRunner AT 1000/2000, and LinkRunner G2 are not supported (cannot be claimed) in Link-Live Private.